## Åbn Hue appen. MANUAL Indstillinger FOR ZIGBEE TRYK O Hue Bridges - ST & AT Lyskilder Tilbehor Widgets 🖸 👌 📰 Vælg "Busch-Jaeger smart light switch" i appen. ABB Smart

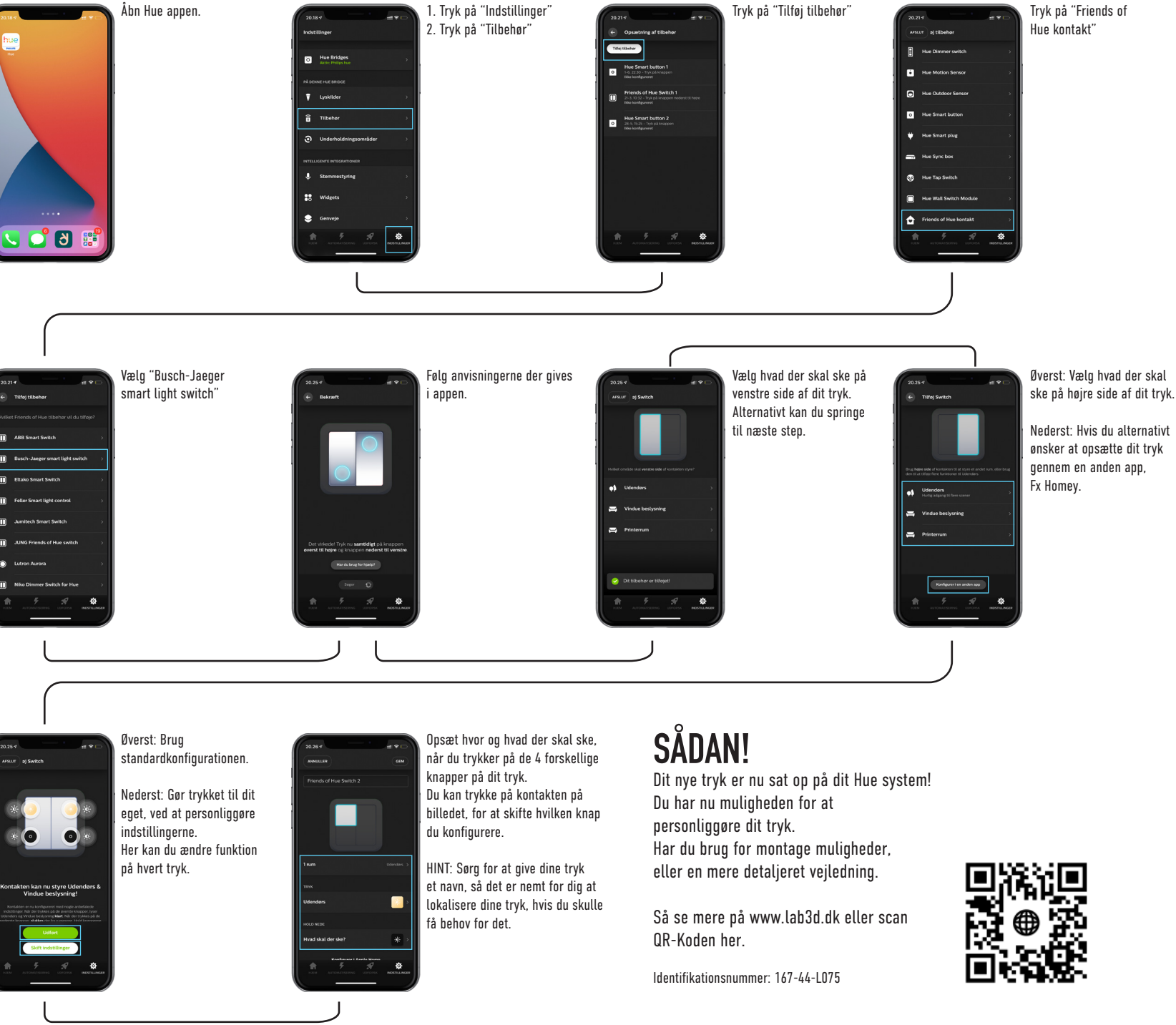